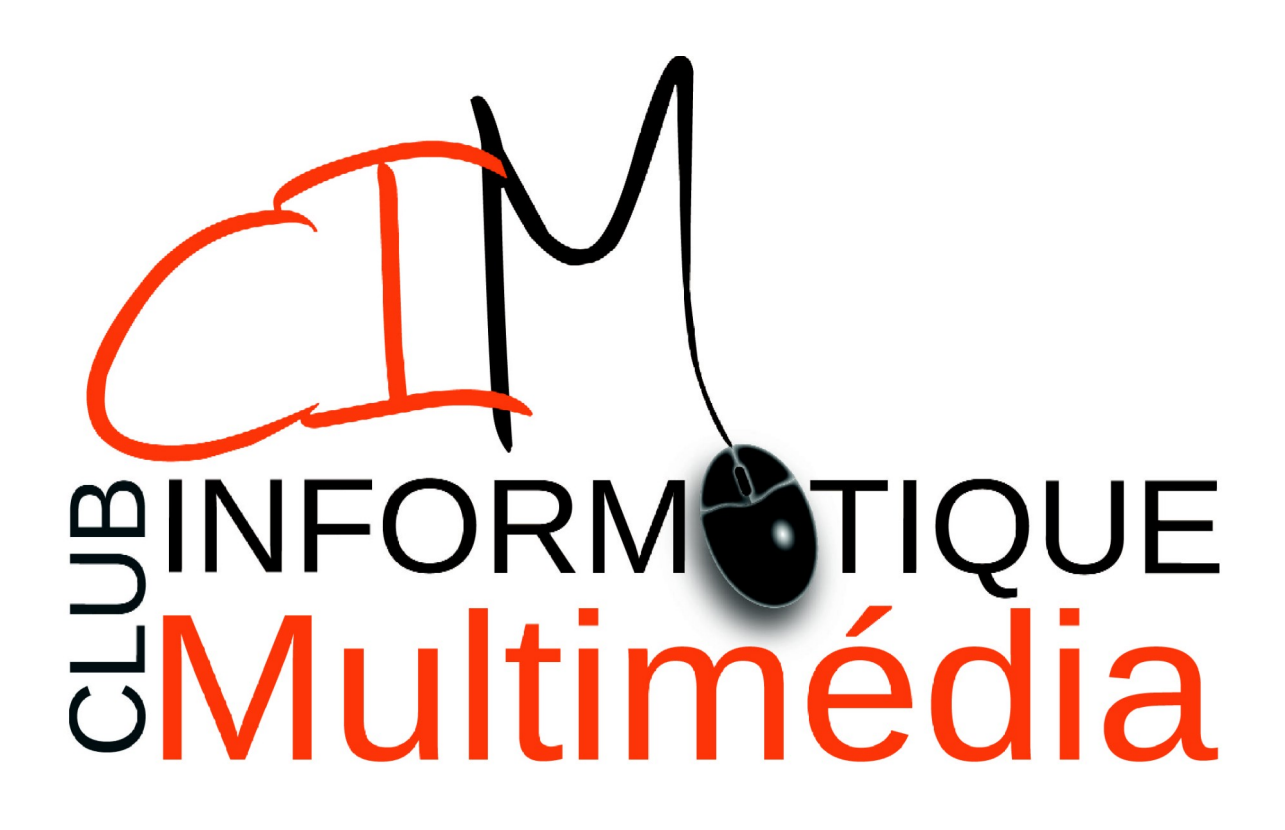

# GÉOPORTAIL -DÉPLACEMENT À 1 KM DE CHEZ SOI

version 1.0

Géoportail - déplacement à 1 km de chez soi Page 1 sur 7 Copyright Club informatique et Multimédia

# Table des matières

| introduction                         | . 3 |
|--------------------------------------|-----|
| Géoportail                           | . 3 |
| Qu'est ce que le site Géoportail?    | . 3 |
| L'avantage de géoportail             | . 3 |
| Se connecter à Géoportail            | . 4 |
| Affichage du menu                    | . 4 |
| Affichage de la carte de déplacement | . 6 |

# **INTRODUCTION**

# Géoportail

#### ⇒ Qu'est ce que le site Géoportail?

Géoportail est un site Internet qui propose des cartes de la France et notamment le cadastre.

#### ⇒ L'avantage de géoportail

Les données de géoportail sont mises à disposition par l'état français. Elles sont donc vérifiées dans leur véracité.

#### ① A noter :

D'autres sites proposent des cartes plus récentes notamment pour les vues aériennes comme Google Maps.

#### Accéder à Géoportail

- Dans un navigateur Internet comme Firefox ou Chrome, et saisissez l'adresse suivante dans la barre d'adresse : <u>https://www.geoportail.gouv.fr/</u>

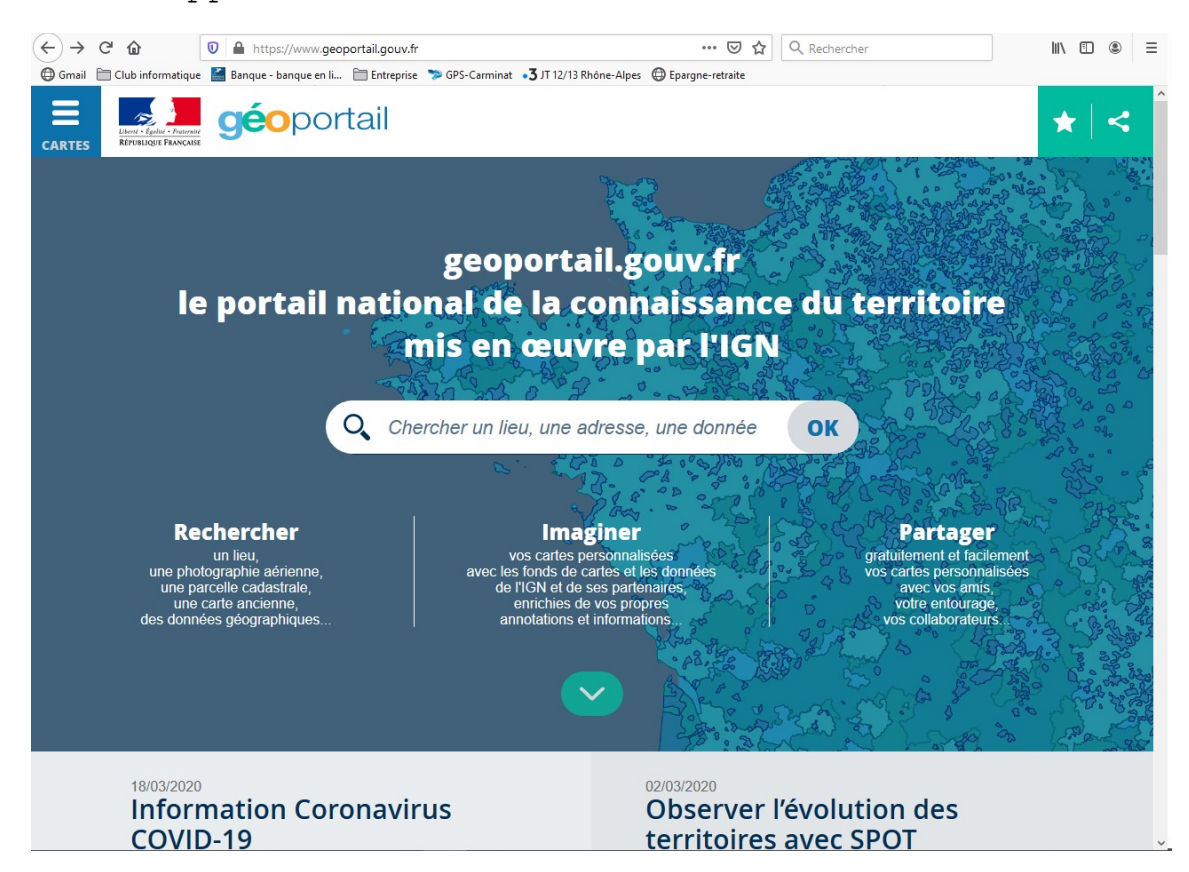

Le site apparaît :

Saisissez une adresse postale (par exemple celle de votre domicile) dans le cadre qui indique : « Chercher un lieu, une adresse, une donnée » et cliquez sur « OK ».

La carte du lieu s'affiche alors.

### Affichage du menu

Cliquez sur le bouton à droite de la flèche rouge (voir figure page suivante).

Géoportail - déplacement à 1 km de chez soi Page 4 sur 7 Copyright Club informatique et Multimédia

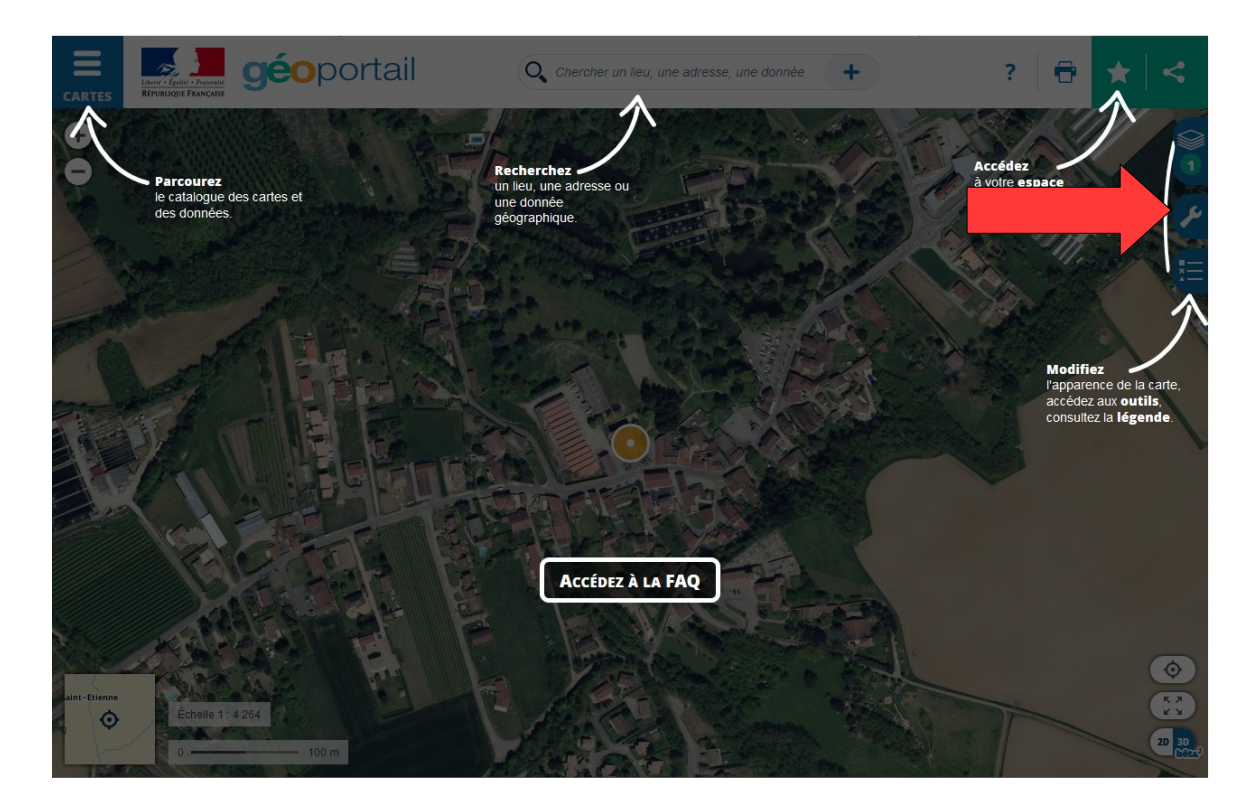

Un menu s'affiche.

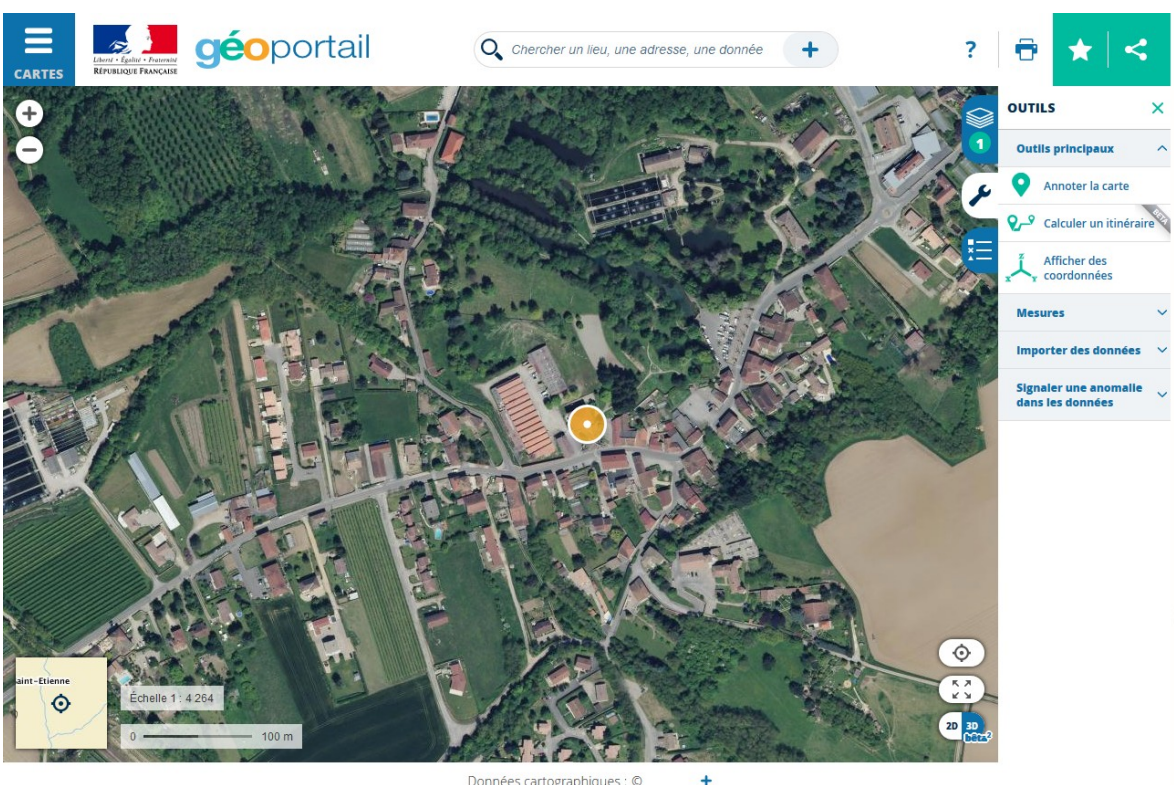

Données cartographiques : ©

Cliquez ensuite sur le terme « Mesures ».

Géoportail - déplacement à 1 km de chez soi Page 5 sur 7 Copyright Club informatique et Multimédia

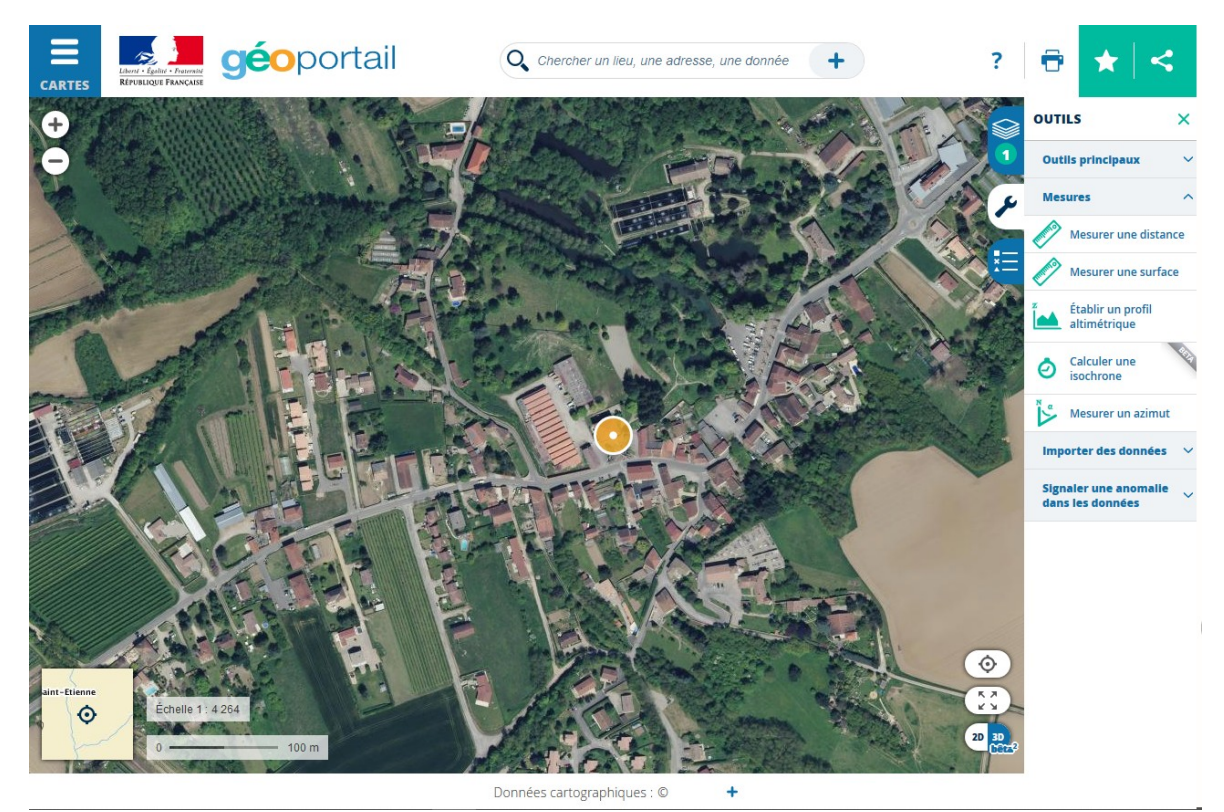

## Affichage de la carte de déplacement

Cliquez ensuite sur **« Calculer un isochrone ».** Cliquez ensuite sur le bouton **« Isodistance ».** (Voir flèche rouge ci-dessous).

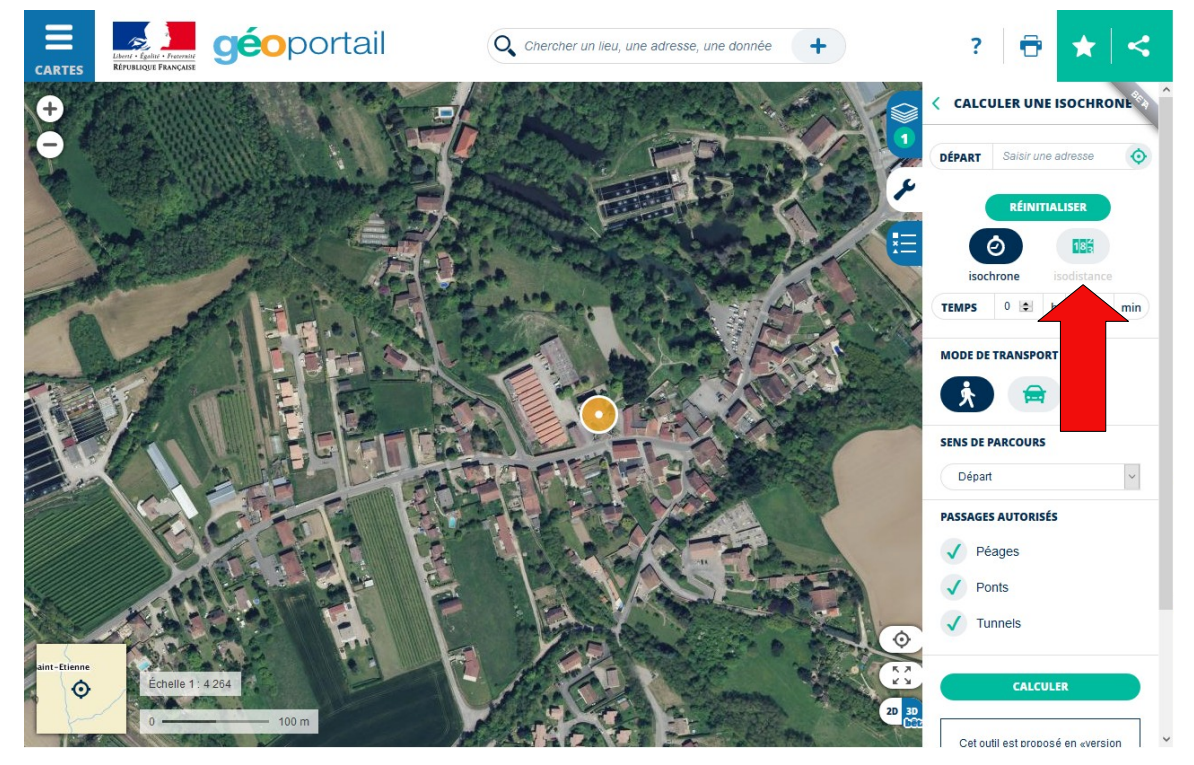

Géoportail - déplacement à 1 km de chez soi Page 6 sur 7 Copyright Club informatique et Multimédia

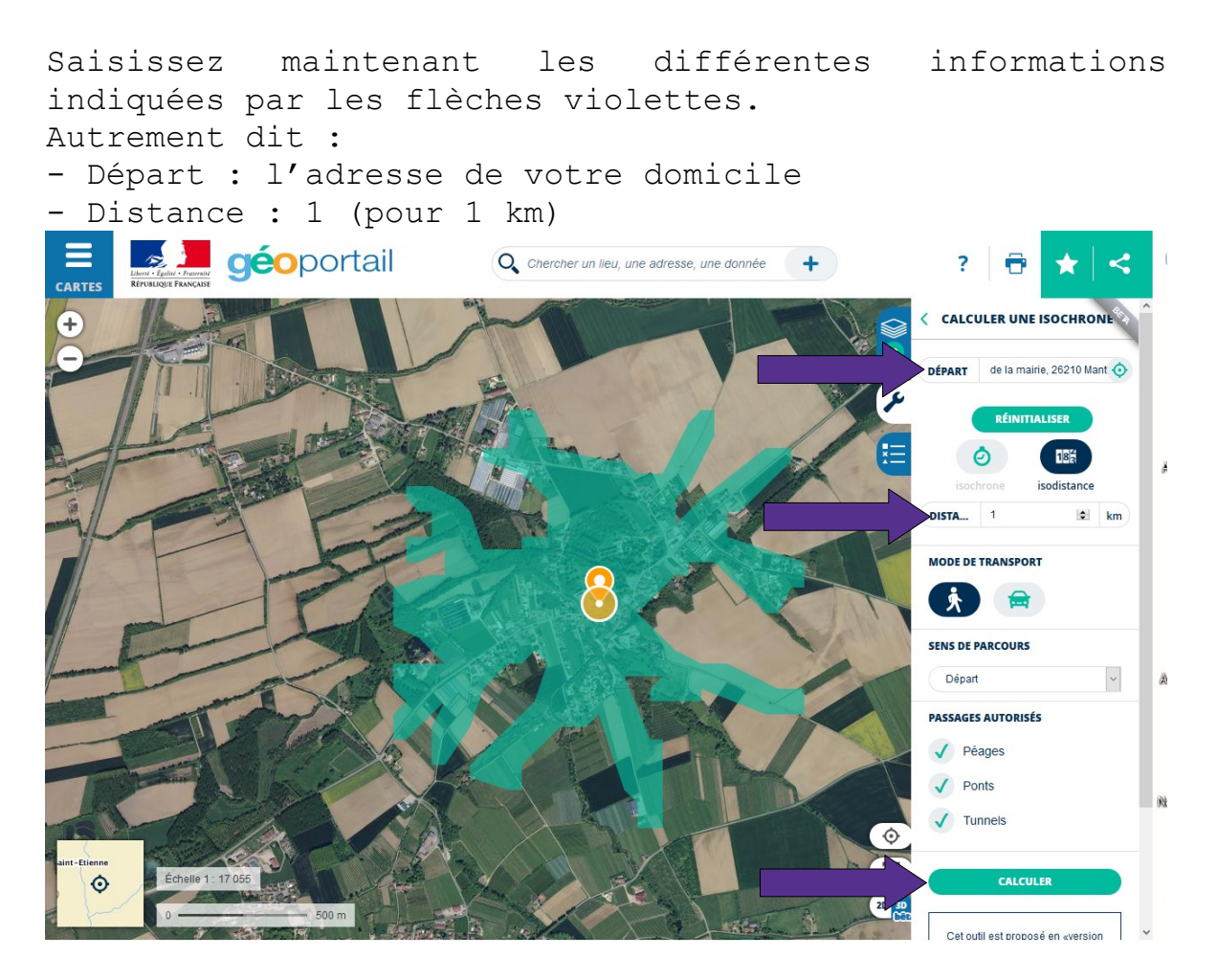

Cliquez sur le bouton **« Calculer »** . Vous obtenez la carte de la promenade que vous pouvez faire à 1 km de chez vous.